## Foros de bienvenida y consultas

### Instructivo del Campus Virtual

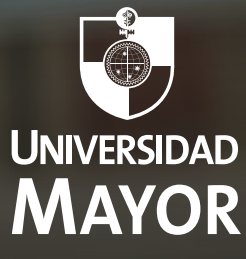

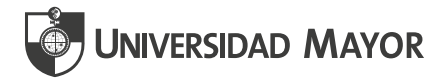

# 01

### FORO DE BIENVENIDA Y FORO DE CONSULTAS ACADÉMICAS

El foro es la principal herramienta de comunicación que encontrarás en tus asignaturas. Con esta herramienta podrás establecer diálogos con tus estudiantes, así como crear debate en torno a algún contenido o recurso de la asignatura que quisieras profundizar.

Dentro de tus asignaturas encontrarás dos tipos de foros: el foro de bienvenida y el foro de consultas académicas. Ambos se utilizan de la misma forma, lo único que cambia es el objetivo que estos tienen.

El propósito del **foro de bienvenida** es poner a disposición de los docentes y estudiantes una instancia para presentarse y conocerse.

En tanto, la finalidad del **foro de consultas académicas** es que se puedan publicar dudas académicas relacionadas con los procedimientos de las actividades, evaluaciones y contenidos abordados en la asignatura. En ambos casos es importante que seas tú quien inicie el hilo de conversaciones, invitando a tus estudiantes a utilizar estos espacios.

Para crear una pregunta dentro de un foro primero debes buscar el enlace Foro (de bienvenida o de consultas académicas) en el área de contenido (ventana central) de tu asignatura, en **Información de la asignatura.** 

|  | ۵<br>ا | Foro de bienvenida<br>Visible para los estudiantes<br>¡Recibe un cordial saludo de bienvenida! Con el propósito de poner a tu disposic<br>que permitirá el intercambio de saludos y de mensajes durante las semanas que<br><u>Show more</u> |
|--|--------|----------------------------------------------------------------------------------------------------|
|  | 60     | Resumen de planificación<br>Visible para los estudiantes<br>En esta sección conocerás los datos generales de la asignatura, así como la caler                                                                                               |
|  | a 🗧    | Foro de consultas académicas<br>② Visible para los estudiantes                                                                                                    |

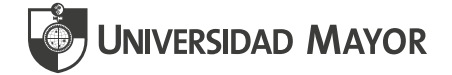

Desde los **Ajustes del debate** podrás hacer modificaciones al texto de invitación y a la configuración del foro.

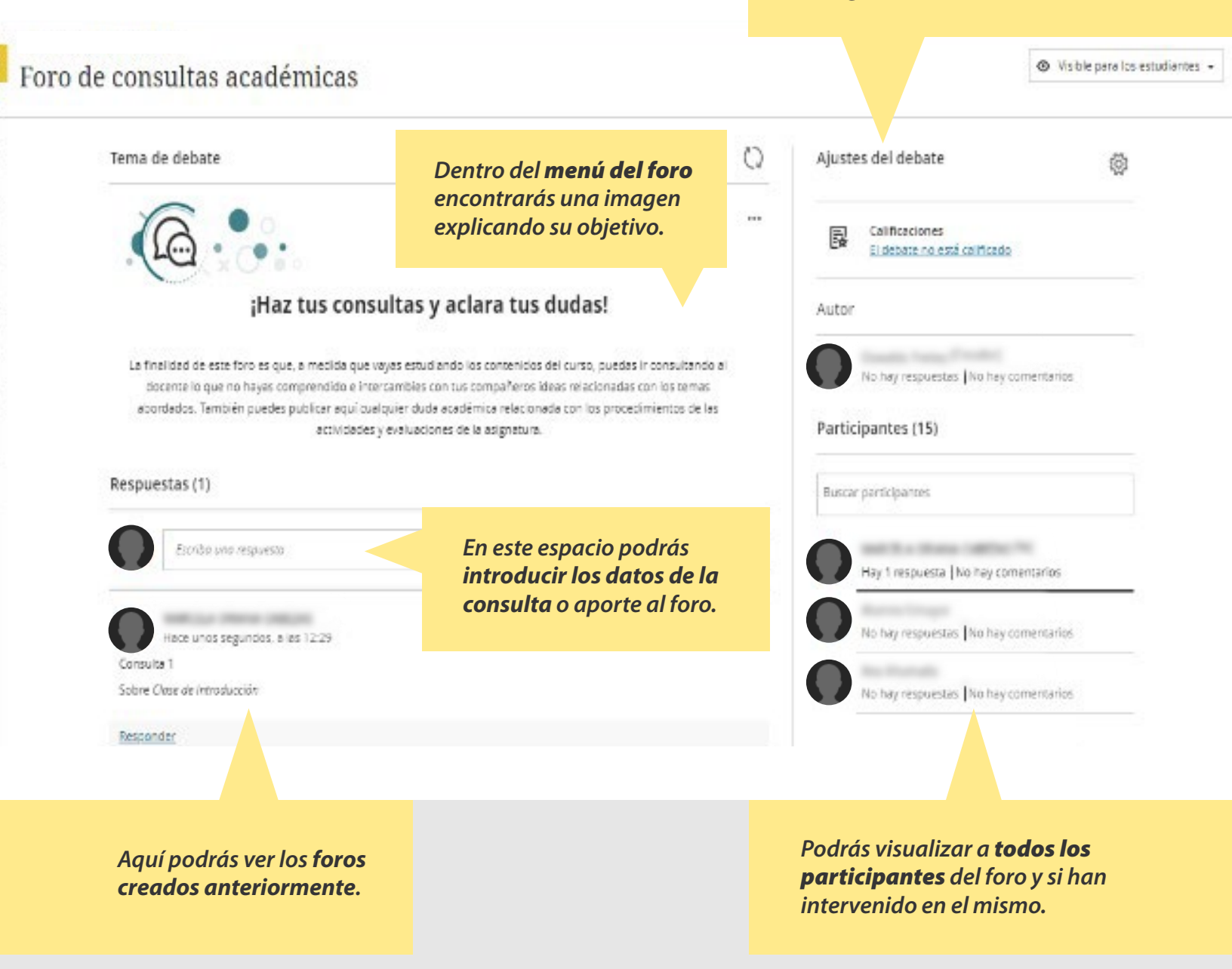

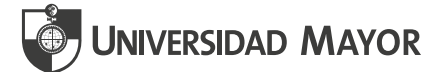

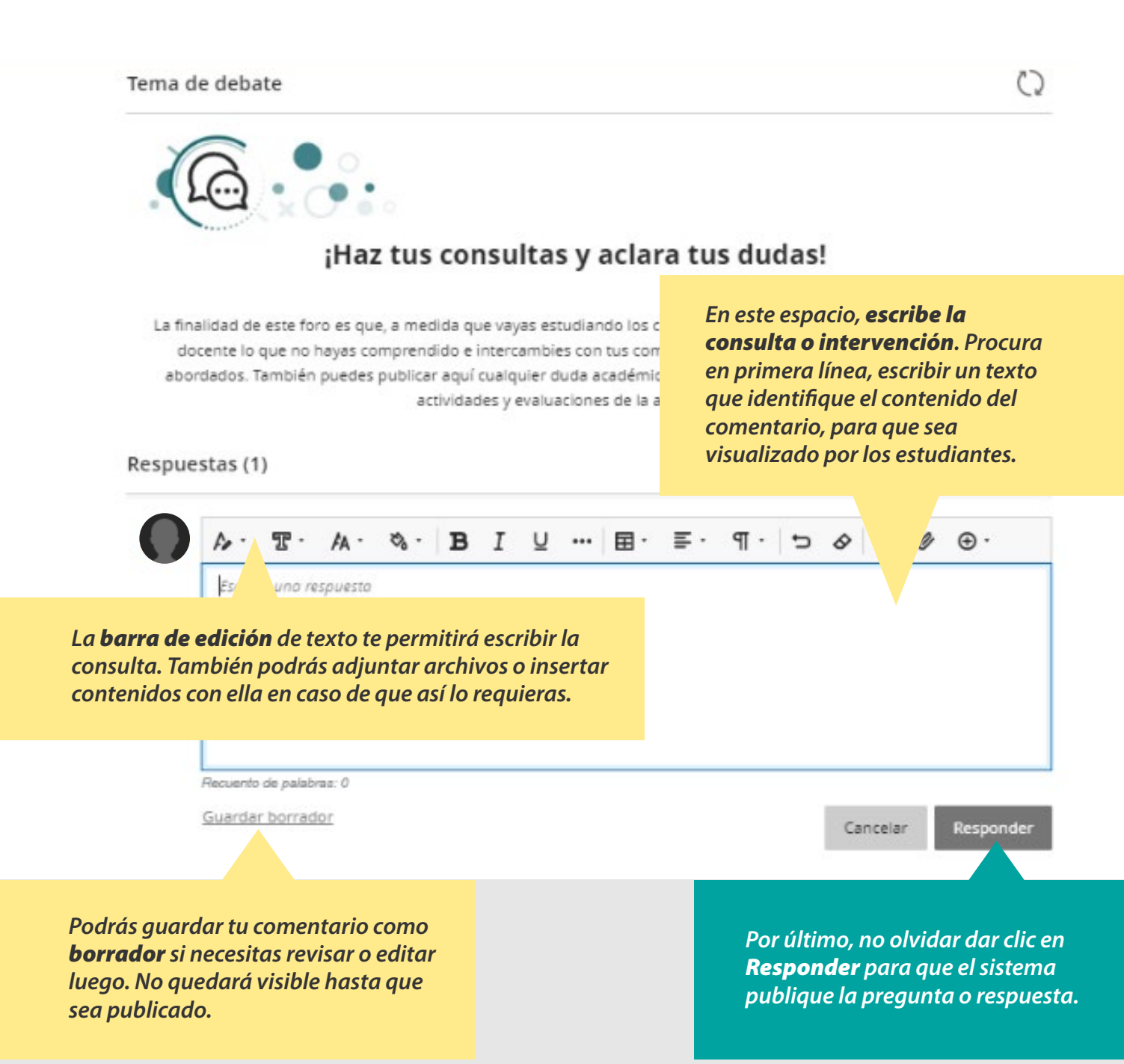

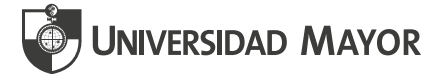

#### Después de haber enviado tu pregunta podrás hacerle seguimiento:

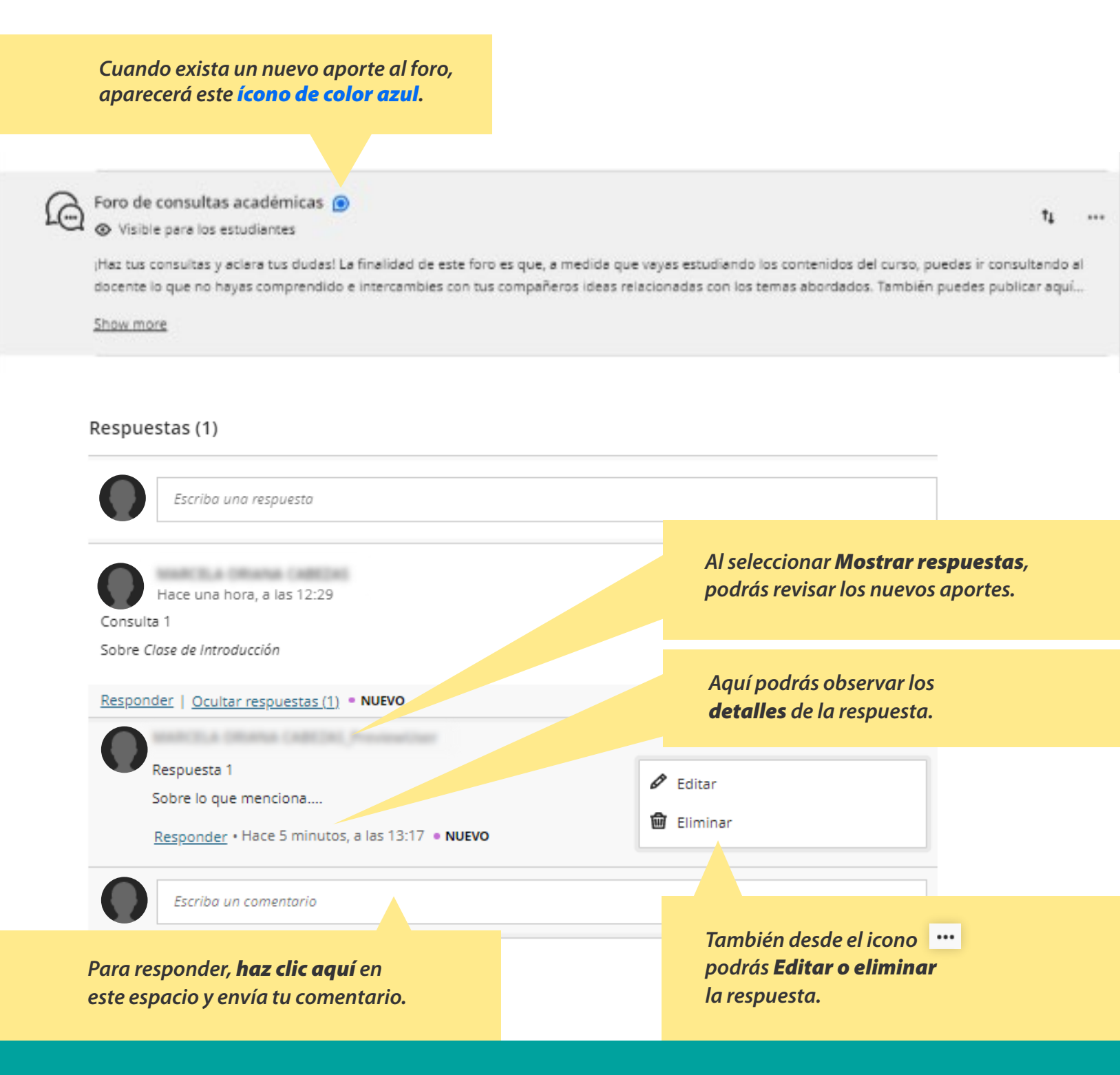

La herramienta foros es una gran instancia para generar debate entre tus estudiantes, por lo que te invitamos a usarla en todas las asignaturas.

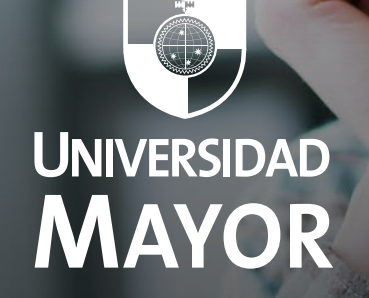